## 4 FORMS – FLEXIBLE WORK ARRANGEMENT AGREEMENT

| Click the Show Men i loon to open the avigation menu ( <i>tip left corner of scareen</i> ) Click the W Info option. Click the W Info option. Click the Add option & from the drop down on select Corners & click Other Forms. Private or add of the Scareen & click NEXT to  private or page 2. Which will Click the M Add option to the right of the Elexible of the screen & click NEXT to  private or page 2. Which will Click the M Add option to select and the screen & click NEXT to  private or page 2. Which will Click the Add option to select and the screen & click NEXT to  private or page 2. Which will Click the Add option to select and the screen & click NEXT to  private to page 2. Which will Click the Add option to select and the screen & click NEXT to  private to page 2. Which will Click the Add option to select and the screen & click NEXT to  private to page 2. Which will Click the Add option to select and the form to your direct U we were an obtained the screen & click NEXT to  private to page 2. Which will Click the Add option to select and the form to your direct U we were an obtained the screen and click NEXT to  private to page 2. Which will Click the Add option to select and the form to your direct U we were an obtained the screen and complete the recessary lecks on the sign of the screen.  Select & down and area schedule U we were an obtained to be screen and complete the recessary lecks on the sign of the screen.  We were an obtained the screen and complete the recessary lecks on the sign of the screen.  We were an obtained the screen and complete the necessary lecks on the sign of the screen.  We were an obtained the screen and complete the necessary lecks on the sign of the screen.  We were an obtained the screen and complete the necessary lecks on the sign of the screen.  We were an obtained the screen and complete the necessary lecks on the sign of the screen.  We were an obtained the screen and complete the necessary lecks on the sign of the screen.  We were an obtained the screen and complete the necessary lec                                                                                                | lexible Work Arrange                                                                                                    | ment Agreement                                                                                                    |                                                                                                    |                                                                                                    |
|----------------------------------------------------------------------------------------------------|----------------------------------------------------------------------------------------------------|----------------------------------------------------------------------------------------------------|----------------------------------------------------------------------------------------------------|----------------------------------------------------------------------------------------------------|
| Click the My Hrio option.   Click the My HR option a from the drop dawn   Solick ho My HR option a from the drop dawn   Navigate and click on the Available tab for a poper.   Click the Add option to the right of the Flexible option to the right of the Flexible option to the right side of the screen at click NEXT option flexible work anangement. Agreement form to review at any rester to the screen at click NEXT option flexible work anangement. Signed at the screen at click NEXT option flexible work anangement.   Select & Complete the appropriate sections of the min on the right side of the screen at click NEXT option flexible work anangement.   Select & Solubili to send the form to your direct.   Select & Submit to send the form to your reviewet at the provide work appropriate section of the screen at cemplete the recessary field on the sgreed the screen. Select submit due not be left of the screen at cemplete the recessary field on the sgreed the screen. Select submit due not be left of the screen at cemplete the recessary field on the sgreed the screen. Select submit due not be left of the screen at cemplete the recessary field on the sgreed the screen. Select submit due not be left of the screen at cemplete the recessary field on the sgreed the screen. Select submit due not be left of the screen at cemplete the recessary field on the sgreed the screen. Select submit due not be left of the screen and cemplete the recessary field on the sgreed the screen. Select submit due not be left of the screen and cemplete the recessary field on the sgreed the screen. Select submit due not be left of the screen and cemplete the recessary field on the sgreed the screen. Select submit due not be left of the screen at cemplete the recessary field on the sgreed the screen. Select submit due not be left of the screen at cemplete the recessary field on the sgreed the screen. Select submit due not be left of                                                                                                    | . Click the Show Menu avigation menu (top left corr                                                                                                    | icon to open the ner of screen)                                                                                                    | 1 →                                                                                                    |                                                                                                    |
| 2. Click the My HR option 16 from the drop down menu select Forms & click Other Forms. 3. Click the Add option to the right of the Fiexible tab for a preparative Fiexible Work Arrangement Agreement form to provide details to your lexible work arrangement. 3. Click the Add option to the right of the Fiexible tab for a preparative field option to the right of the Fiexible Work Arrangement Agreement form to row to view and your lexible work arrangement. 3. Select & complete the appropriate sections of the orm on to got side of the screen 8 click WEXT to any got one facility work arrangement. 3. Select Submit to send the form to your direct by work a propriate sections of the ord work of the screen 8 click WEXT to any got one facility work arrangement. 3. Select Submit to send the form to your direct by work a propriot of the screen 8 click WEXT to any got one got one got                                                                                                    | 2. Click the My Info option.                                                                                                    |                                                                                                    | <b>TE</b> •                                                                                                    | *                                                                                                    |
| <ul> <li>A. Navigate and click on the Available tab for a nappear.</li> <li>S. Olick Narangement Agreement form to review and consider the right of the Floxible Work Arangement Agreement form to review and consider details of your floxible work arangement.</li> <li>S. Select Submit to send the form to your direct storm on the right of the floxible work arangement agreement form to review and papportial sections of the romon the right of page 2 which will not on the right of the floxible work arangement.</li> <li>S. Select Submit to send the form to your direct Supervisor for review &amp; approxing.</li> <li>S. Select Submit to send the form to your direct Supervisor for review &amp; approxing.</li> <li>S. Select Submit to send the form to your direct Supervisor for review &amp; approxing.</li> <li>Select Submit to send the form to your direct Supervisor for review &amp; approxing.</li> <li>Select Submit to send the form to your direct Supervisor for review &amp; approxing.</li> <li>Select Submit to send the form to your direct Supervisor for review &amp; approxing.</li> <li>Select Submit to send the form to your direct set set submit when finished.</li> <li>Vex Ope + Ad</li> <li>Petche Work Arangement Agreement Supervisor for review &amp; approxing the set submit when finished.</li> <li>Vex Ope + Ad</li> <li>Select Submit to send the form to your the review of the review of the r</li></ul>                                                                 | 3. Click the <b>My HR</b> option & fr<br>menu select <b>Forms</b> & click <b>Ot</b>                                                                                                    | rom the drop down<br>t <b>her Forms.</b>                                                                                                    | Search                                                                                                    | ٩                                                                                                    |
| 5. Click the Add option to the right of the Flexible<br>Work Arrangement Agreement from to review and<br>provide defails of your flexible work arrangement.<br>6. Select & complete the appropriate sections of the<br>form on the right side of the screen & click NEXT to<br>analyzate to page 2.<br>7. Click Sign when finished page 2 which will<br>prompt you to enter your Konos login Password.<br>8. Select Submit to send the form to your direct<br>Supervisor for review a approval.<br>7. Val Active a material and analyzate in the screen section that your prepare with<br>provide defails of the screen and complete the necessary fields on the right of the screen. Select submit when finished.<br>7. Packet Work Arrangement Agreement<br>7. Packet Work Arrangement Agreement<br>7. Packet Work | 4. Navigate and click on the <b>A</b><br>new Flexible Work Arrangeme<br>appear.                                                                                                    | vailable tab for a<br>ent Agreement form to                                                                                                    | 2 MY INFO                                                                                                    | *                                                                                                    |
| 6. Select & complete the appropriate sections of the form to heright side of the screen & click NEXT to navigate to page 2. 7. Click Sign when finished page 2 which will prompt you to enter your Kronos login Password. 8. Select Submit to send the form to your direct Supervised or rejection f changes are needed. 9. Work work are an ended. 9. We compare the form on the left of the screen and complete the necessary fields on the right of the screen. Select submit when finished. 9. We compare the form on the left of the screen and complete the necessary fields on the right of the screen. Select submit when finished. 9. We compare the form on the left of the screen and complete the necessary fields on the right of the screen. Select submit when finished. 9. We compare the form on the left of the screen and complete the necessary fields on the right of the screen. Select submit when finished. 9. We compare the form on the left of the screen and complete the necessary fields on the right of the screen. Select submit when finished. 9. We compare the form on the left of the screen and complete the necessary fields on the right of the screen. Select submit when finished. 9. We compare the form on the left of the screen and complete the necessary fields on the right of the screen. Select submit when finished. 9. We compare the form on the left of the screen and complete the necessary fields on the right of the screen. Select submit when finished. 9. We compare the form on the left of the screen and complete the necessary fields on the right of the screen. Select submit when finished. 9. We compare the form on the left of the screen and complete the necessary fields on the right of the screen. Select submit when finished. 9. We compare the form on the left of the screen and complete the necessary fields on the right of the screen. 9. We compare the form on the left of the screen and complete the necessary fields on t                                                                                                    | 5. Click the <b>Add</b> option to the <b>Work Arrangement Agreeme</b> provide details of your flexible                                                                                                    | right of the <b>Flexible</b><br>ent form to review and<br>work arrangement.                                                                                                    | My Information<br>3 من المعالي My HR                                                                                                    | ><br>~                                                                                                    |
| 7. Click Sign when finished page 2 which will prompt you to enter your Kronos login Password. 8. Select Submit to send the form to your directs Vor ull rooks a construction of a donages are needed. Feddle Work Arangement Agreement Beacteriew the form on the left of the screen and complete the necessary fields on the right of the screen. Select submit when finished. Ver upper tooks and the form on the left of the screen and complete the necessary fields on the right of the screen. Select submit when finished. Ver upper tooks and to complete the necessary fields on the right of the screen. Select submit when finished. Ver upper tooks and to complete the necessary fields on the right of the screen. Select submit when finished. Ver upper tooks and to complete the necessary fields on the right of the screen. Select submit when finished. Ver upper tooks and too the right of the screen and complete the necessary fields on the right of the screen. Select submit when finished. Ver upper tooks and too the right of the screen and complete the necessary fields on the right of the screen. Select submit when finished. Ver upper tooks and benefits. Ver upper tooks and benefits.<                                                                                                    | 6. Select & complete the appr<br>form on the right side of the so<br>navigate to page 2.                                                                                                    | opriate sections of the creen & click <b>NEXT</b> to                                                                                                    | HR Actions<br>Checklists                                                                                                    | Other Forms     AVAILABLE OPEN SUBMITTED                                                                                                    |
| 8. Select Submit to send the form to your direct       My AI Forms         9. Vou Will covies a directive dy approval.       Implementation of the second submitted your request with approval or rejection if changes are needed.       Implementation of the second submitted your request with approval or rejection if changes are needed.         9. Fickle Work Arrangement Agreement       View Open       Implementation on the left of the screen and complete the necessary fields on the right of the screen. Select submit when finished.       Implementation of the left of the screen and complete the necessary fields on the right of the screen. Select submit when finished.       Implementation of the left of the screen and complete the necessary fields on the right of the screen. Select submit when finished.       Implementation of the left of the screen and complete the necessary fields on the right of the screen. Select submit when finished.       Implementation of the left of the screen and complete the necessary fields on the right of the screen. Select submit when finished.       Implementation of the left of the screen and complete the necessary fields on the right of the screen. Select submit when finished.       Implementation of the left of the screen and complete the necessary fields on the right of the screen. Select submit when finished.       Implementation of the left of the screen and complete the necessary fields on the right of the screen. Select submit when finished.       Implementation of the left of the screen and complete the necessary fields on the right of the screen. Select submit when finished.       Implementation of the left of the screen. Select submit when finished.       Implementation of the left of the screen. Select submit when finished.       Implementation of the                                                                                                    | <ol><li>Click Sign when finished pa<br/>prompt you to enter your Kron</li></ol>                                                                                                    | age 2 which will<br>los login Password.                                                                                                    | Forms                                                                                                    | ×                                                                                                    |
| Fiexble Work Arrangement Agreement     Piexble Work Arrangement Agreement     Piexble Work Arrangement Agreement        Piexble Work Arrangement Agreement              Piexble Work Arrangement Agreement                                                                                                    | 8. Select <b>Submit</b> to send the supervisor for review & approx                                                                                                    | form to your direct                                                                                                    | My All Forms                                                                                                    |                                                                                                    |
| Plexible Work Arrangement Agreement Plexible Work Arrangement Agreement Plexible Work Arrangement Agr                                                                                                    | You will receive a notification email once                                                                                                    | e submitted your request with                                                                                                    |                                                                                                    | 5                                                                                                    |
| ase review the form on the left of the soreen and complete the necessary fields on the injth of the soreen. Select submit when finished.                                                                                                    | Flexible Work Arrangement Agreement                                                                                                    |                                                                                                    |                                                                                                    | · · · · · · · · · · · · · · · · · · ·                                                                                                    |
| Image: Page: 102     Image: Page: 102     Image: 102     Image: 102     Image: 102     Image: 102     Image: 102        Image: 102 <th>Flexible Work Arrangement Agreement Please review the form on the left of the Flexible Work Arrangement Agreem</th> <th>screen and complete the necessary fields</th> <th>: on the right of the screen. Select submit when finished</th> <th>View Open + Add 6 0 DOWNLOAD PDF NEXT SAVE</th>                                                                                                    | Flexible Work Arrangement Agreement Please review the form on the left of the Flexible Work Arrangement Agreem                                                                                                    | screen and complete the necessary fields                                                                                                    | : on the right of the screen. Select submit when finished                                                                                                    | View Open + Add 6 0 DOWNLOAD PDF NEXT SAVE                                                                                                    |
| Karly Cummings     Implications associated with my Flexible Work Arrangement     Implications associated with my Flexible Work Arrangement     Implications associated with my Flexible Work Arrangement   Implications associated with my Flexible Work Arrangement   Implications asso                                                                                                    | Flexible Work Arrangement Agreement Please review the form on the left of the Flexible Work Arrangement Agreem ase review the form on the left of the screen and                                                                                                    | screen and complete the necessary fields nent d complete the necessary fields on the righ                                                                                                    | on the right of the screen. Select submit when finished                                                                                                    | View Open + Add<br>6<br>0 DOWNLOAD PDF NEXT SAVE                                                                                                    |
| Excitele Work Arrangement Agreement   I am aware and understand the finacial inplications associated with my Flexible Work Arrangement   I am aware and understand the conditions associated with my Flexible Work Arrangement, as   I am aware and understand the conditions associated with my Flexible Work Arrangement, as   I am aware and understand the conditions associated with my Flexible Work Arrangement, as   I am aware and understand the conditions associated with my Flexible Work Arrangement, as   I am aware and understand the conditions associated with my Flexible Work Arrangement, as   I am aware and understand the conditions associated with my Flexible Work Arrangement, as   I am aware and understand the conditions associated with my Flexible Work Arrangement, as   I am aware and understand the conditions associated with my Flexible Work Arrangement, as   I am aware and understand the conditions associated with my Flexible Work Arrangement, as   I am aware and understand the conditions associated with my Flexible Work Arrangement, as   I am aware and understand the conditions associated with my Flexible Work Arrangement, as   I am aware and understand the conditions associated with my Flexible Work Arrangement arrangement   I am aware and understand the conditions associated with my Flexible Work Arrangement   I am aware and understand the conditions associated with my Flexible Work Arrangement   I am aware and understand the conditions associated with my Flexible Work Arrangement   I am aware and understand the conditions associated with my Flexible Work Arrangement   I am aware and understand the conditions associated with my Flexible Work Arrangement   I am                                                                                                    | Flexible Work Arrangement Agreement Please review the form on the left of the Flexible Work Arrangement Agreem ase review the form on the left of the screen and Page 1 of 2                                                                                                    | screen and complete the necessary fields nent d complete the necessary fields on the righ                                                                                                    | t of the screen. Select submit when finished                                                                                                    | View Open + Add                                                                                                    |
| Employee Name: Karly Cummings     I am aware and understand the financial implications associated with my Flexible Work Arrangement including salary, taxes, pension and benefits.     I am aware and understand the conditions associated with my Flexible Work Arrangement, as outlined in the handbook.*     Details of Arrangement   *Please only complete the sections that apply to your flexible work arrangement   Identify your typical work hours:   Any additional scheduling details:   Compressed Schedule:   Day of Week   What will be your compressed day?   First 9 hour day*                                                                                                    | Flexible Work Arrangement Agreement Please review the form on the left of the Flexible Work Arrangement Agreem ase review the form on the left of the screen and Page 1 of 2                                                                                                    | screen and complete the necessary fields nent d complete the necessary fields on the righ                                                                                                    | t of the screen. Select submit when finished t of the screen. Select submit when finished. The screen select submit when finished. Employee Name Karly Cummings | View Open + Add                                                                                                    |
| I am aware and understand the conditions associated with my Flexible Work Arrangement, as   Details of Arrangement 'Please only complete the sections that apply to your flexible work arrangement'   I dentify your typical work hours:   I dentify your typical work hours:   Any additional scheduling details:   Compressed Schedule:   Day of Week Week #   What will be your compressed day?   First 9 hour day*   Compressed day:   First 9 hour day*                                                                                                    | Flexible Work Arrangement Agreement Please review the form on the left of the Flexible Work Arrangement Agreem ase review the form on the left of the screen and Page 1 of 2                                                                                                    | screen and complete the necessary fields nent d complete the necessary fields on the righ <ul> <li>111% •</li> </ul>                                                                                                    | t of the screen. Select submit when finished  t of the screen. Select submit when finished.                                                                     | View Open + Add<br>0 0 0 0 0 0 0 0 0 0 0 0 0 0 0 0 0 0                                                                                                     |
| Details of Arrangement   * Please only complete the sections that apply to your flexible work   Flex Time   Identify your typical work hours:   Any additional scheduling details:   Compressed Schedule:   Day of Week   Week #   What will be your compressed day?   First 9 hour day*   Compressed day:   First 9 hour day*   Please only complete the sections that apply to your flexible work   If Plex Time   Any additional flex time scheduling details   Compressed Schedule:   Compressed day:   First 9 hour day*   Compressed Schedule:   Image:   Plex Time Any additional flex time scheduling details   Compressed Schedule:   Output:   Day of Week   Week # Week # Output: Compressed day: First 9 hour day* Output: Output: Description: Description: Descrip                                                                                                    | Flexible Work Arrangement Agreement Please review the form on the left of the Flexible Work Arrangement Agreement ase review the form on the left of the screen and Page 1 of 2                                                                                                    | screen and complete the necessary fields nent d complete the necessary fields on the righ ① 111% ① t s ications associated with my Flexible Work Arrangeme                                                                                                    | t of the screen. Select submit when finished  t of the screen. Select submit when finished.                                                                     | View Open + Add                                                                                                    |
| Flex Time: arrangement   Any additional flex time scheduling details   Identify your typical work hours:   Any additional scheduling details:   Compressed Schedule:   Day of Week   Week #   What will be your compressed day?   First 9 hour day*   Any additional flex time scheduling details   Compressed day?   First 9 hour day*                                                                                                    | Flexible Work Arrangement Agreement<br>Please review the form on the left of the Flexible Work Arrangement Agreement<br>ase review the form on the left of the screen and Page 1 of 2 Flexible Work Arrangement Agreement Elexible Work Arrangement Agreement Employee Name: Karly Cumming I am aware and understand the financial impli-<br>including salary, taxes, pension and benefits. I am aware and understand the conditions as<br>outlined in the handbook.                                                                                                    | screen and complete the necessary fields nent d complete the necessary fields on the righ                                                                                                    | t of the screen. Select submit when finished  t of the screen. Select submit when finished.                                                                     | View Open + Add<br>OWNLOAD PDF NEXT SAVE<br>OWNLOAD PDF NEXT SAVE<br>I am aware and understand the financial<br>implications associated with my Flexible<br>Work Arrangement including salary, taxes,<br>pension and benefits.*<br>conditions<br>ork<br>e handbook.*<br>Flex Time Identify your typical work hours                                             |
| Any additional scheduling details:                                                                                                    | Flexible Work Arrangement Agreement Please review the form on the left of the Flexible Work Arrangement Agreem ase review the form on the left of the screen an ase review the form on the left of the screen an ase review the form  | screen and complete the necessary fields nent d complete the necessary fields on the righ  111% ① 111% ①  t sciations associated with my Flexible Work Arrangement, as y complete the sections that apply to your flexible work                                                                                                    | t of the screen. Select submit when finished t of the screen. Select submit when finished.                                                                      | View Open + Add                                                                                                    |
| Compressed Schedule:     Day of Week     Week #     Compressed day of the week     Compressed week number       What will be your compressed day?     Image: Compressed day     Image: Compressed day     Image: Compressed day       First 9 hour day*     Image: Compressed day     Image: Compressed day     Image: Compressed day                                                                                                    | Flexible Work Arrangement Agreement Please review the form on the left of the  Flexible Work Arrangement Agreement  asse review the form on the left of the screen and  Page 1 of 2                                                                                                    | screen and complete the necessary fields nent d complete the necessary fields on the righ  c 111%  final 111%  final 111%  fin | t of the screen. Select submit when finished t of the screen. Select submit when finished.                                                                      | View Open + Add  View Open + Add  DOWNLOAD PDF NEXT SAVE  I am aware and understand the financial implications associated with my Flexible Work Arrangement including salary, taxes, pension and benefits.*  conditions ork conditions ork Flex Time Identify your typical work hours Flex Time Identify your typical work hours  details  Compressed Schedule |
| Day of Week     Week #     Compressed day of the week     Compressed week number       What will be your compressed day?     Image: Compressed day of the week     Image: Compressed day of the week     Image: Compressed week number       First 9 hour day*     Image: Compressed day of the week     Image: Compressed day of the week     Image: Compressed week number                                                                                                    | Flexible Work Arrangement Agreement Please review the form on the left of the Flexible Work Arrangement Agreem ase review the form on the left of the screen an ase review the form on the left of the screen an ase review the form  | screen and complete the necessary fields nent d complete the necessary fields on the righ  111% ① 111% ①  scienters associated with my Flexible Work Arrangement, as y complete the sections that apply to your flexible work                                                                                                    | t of the screen. Select submit when finished t of the screen. Select submit when finished.                                                                      | View Open + Add                                                                                                    |
| First 9 hour day*                                                                                                    | Flexible Work Arrangement Agreement Please review the form on the left of the Flexible Work Arrangement Agreement ase review the form on the left of the screen and Page 1 of 2 Flexible Work Arrangement Agreement Concerning stronger together Exclude Work Arrangement Agreement I am aware and understand the financial implificulting salary, taxes, pension and benefits. I am aware and understand the conditions as outlined in the handbook. Details of Arrangement Please ont arrangement Herring: Please ont arrangement Any additional scheduling details: Compressed Schedule:                                                                                                    | screen and complete the necessary fields nent d complete the necessary fields on the righ                                                                                                    | t of the screen. Select submit when finished t of the screen. Select submit when finished.                                                                      | View Open + Add                                                                                                    |
|                                                                                                    | Flexible Work Arrangement Agreement Please review the form on the left of the Flexible Work Arrangement Agreem ase review the form on the left of the screen an ase review the form on the left of the screen an ase and understand the financial impli- including salary, taxes, pension and benefits. I am aware and understand the conditions as outlined in the handbook. Details of Arrangement                                                                                                    | screen and complete the necessary fields nent d complete the necessary fields on the righ  111% ① 111% ①  111% ①  111% ①  Day of Week Week #                                                                                                    | t of the screen. Select submit when finished t of the screen. Select submit when finished.                                                                      | View Open + Add                                                                                                    |
|                                                                                                    | Flexible Work Arrangement Agreement Please review the form on the left of the Flexible Work Arrangement Agreem ase review the form on the left of the screen and ase review the form on the left of the screen and ase review the form on the hand | screen and complete the necessary fields nent d complete the necessary fields on the righ  c 111%  111%  111%  111%  111%  111%  111%  1 page 111%  1 page 111%   | t of the screen. Select submit when finished t of the screen. Select submit when finished.                                                                      | View Open + Add                                                                                                    |

cloud